## Maybank2u Biz Secure2u

## Frequently Asked Questions

| No. | Questions                                           | Action                                                                                                    |
|-----|-----------------------------------------------------|----------------------------------------------------------------------------------------------------|
| 1.  | What is Secure2u?Is Secure2u safe?                  | Secure2u is a safer and more convenient way to<br>authorise Maybank2u Biz transactions. This<br>feature is available on the Maybank2u Biz app.                                                                                 |
|     |                                                     | Secure2u pairs your device with your Maybank2u<br>Biz account, offering an extra level of security as all<br>transactions performed can only be authorised on<br>your registered device.                                       |
|     |                                                     | Once you have registered for Secure2u on your<br>device, you will receive notification alerts for<br>selected transactions. You can then tap on the<br>notification to approve or reject the transaction<br>within 50 seconds. |
| 2.  | How do I register for Secure2u?                     | Secure2u is available on the M2U Biz app, which<br>can be downloaded from Google Play Store and<br>Apple App Store.                                                                                                    |
|     |                                                     | <b>Step 1:</b> Launch M2U Biz app and tap the control centre icon on the top left                                                                                                    |
|     |                                                     | Step 2: Select 'Settings'                                                                                                    |
|     |                                                     | Step 3: Select 'Security'                                                                                                    |
|     |                                                     | Step 4: Toggle on 'Secure2u'                                                                                                    |
|     |                                                     |                                                                                                    |
| 3.  | Am I required to use Secure2u for all transactions? | As a measure to further safeguard your online<br>banking security, Secure2u on the M2U Biz app is<br>now the only way you can approve Maybank2u Biz<br>web and app transactions in two phases.                                 |
|     |                                                     | Phase 1: Starting 26 Nov 2023                                                                                                    |
|     |                                                     | <ul> <li>Fund transfers to new recipients</li> </ul>                                                                                                    |
|     |                                                     | Fund transfers to saved favourites                                                                                                    |
|     |                                                     | <ul> <li>Adding of new favourite fund transfer<br/>recipients</li> </ul>                                                                                                    |
|     |                                                     | DuitNow transfers to one-off recipients                                                                                                    |
|     |                                                     | <ul> <li>DuitNow transfers to saved favourites</li> <li>Adding of new favourite DuitNow recipients</li> </ul>                                                                                                    |
|     |                                                     |                                                                                                    |
|     |                                                     | Phase 2: Starting 20 Jan 2024                                                                                                    |
|     |                                                     | • Fixed Deposit placements, upliftments and management                                                                                                    |
|     |                                                     | Foreign Telegraphic Transfers                                                                                                    |

|    |                                                                                                    | <ul> <li>Adding of new favourite Foreign Telegraphic transfers</li> <li>One-off payments</li> <li>Payments to favourite payees</li> <li>Adding of new favourite payees</li> <li>One-off JomPAY payments</li> <li>JomPAY payments to favourite payees</li> <li>Adding of new favourite JomPAY payee</li> <li>Bulk Payments</li> <li>Statutory Payments</li> <li>ASNB</li> <li>Changing of Maybank2u Challenge Question</li> <li>Changing of Site-To-User Image</li> <li>DuitNow registration</li> <li>DuitNow maintenance</li> <li>Transaction Limit Maintenance</li> <li>Card Management</li> <li>Online applications</li> <li>FPX payments</li> </ul> |
|----|----------------------------------------------------------------------------------------------------|----------------------------------------------------------------------------------------------------|
| 4. | How do I authorise my transactions with Secure2u<br>and how much time do I have to approve a<br>transaction? | You will receive a Secure2u push notification alert<br>on your registered smartphone upon confirming a<br>selected transaction. The registered smartphone is<br>the device that you've registered for Secure2u.<br>Tap on the push notification to view your Secure<br>Verification, and "Approve" or "Reject" the<br>transaction within 50 seconds. Without your<br>approval, your transaction will not be processed<br>and the amount will not be deducted from your<br>account.<br>Tip: To seamlessly authorise your future<br>transactions, make sure you've enabled push<br>potifications for your M2U Biz app                                    |
| 5. | Can I use Secure2u to approve my transaction                                                                 | You will need a stable internet connection to                                                                                                    |
| 6. | without an Internet connection or slow connection?<br>Can I still use Secure2u when I am overseas?           | approve transactions using Secure2u.<br>Yes, you can use Secure2u even when you are<br>overseas, as long as you have a stable Internet<br>connection                                                                                                    |
| 7. | How do I de-register Secure2u?                                                                               | Please note that de-registering Secure2u will not<br>revert your authorisation method back to SMS<br>TAC. A prompt to re-register for Secure2u will<br>appear the next time you need to authorise a<br>transaction.                                                                                                    |
|    |                                                                                                    | Without Secure2u, you will not be able to<br>authorise and complete your transactions if you<br>are making new transfers.                                                                                                    |
|    |                                                                                                    | To de-register Secure2u, please follow these steps:                                                                                                    |
|    |                                                                                                    | De-register Secure2u via Maybank2u Biz web:                                                                                                    |
|    |                                                                                                    | Step 1: Log in to Maybank2u Biz web                                                                                                    |
|    |                                                                                                    | Step 2: Click on 'Personal Details'                                                                                                    |
|    |                                                                                                    | Step 3: Select 'Secure2u Deregistration'                                                                                                    |

|     |                                                                                                    | Step 4: Click 'Deregister' button                                                                                                    |
|-----|----------------------------------------------------------------------------------------------------|----------------------------------------------------------------------------------------------------|
|     |                                                                                                    |                                                                                                    |
|     |                                                                                                    | Do register for Secure24 via M211 Biz app                                                                                                    |
|     |                                                                                                    |                                                                                                    |
|     |                                                                                                    | <b>Step 1:</b> Log in to M2U Biz app and tap the control centre icon on the top left                                                                                                    |
|     |                                                                                                    | Step 2: Select 'Settings'                                                                                                    |
|     |                                                                                                    | Step 3: Select 'Security'                                                                                                    |
|     |                                                                                                    | Step 4: Toggle on 'Secure2u'                                                                                                    |
|     |                                                                                                    | <b>Step 5:</b> Tap 'Yes' at confirmation pop-up and your Secure2u will be de-registered                                                                                                    |
| 8.  | Can I register for Secure2u on two different devices<br>and what is the minimum device requirement to run<br>Secure2u? | No, Secure2u can only be tied to 1 device per ID<br>number. Our minimum requirement to download<br>the app is Android OS V9.0 and iOS V12.0 (M2U Biz<br>is not available in Huawei AppGallery).                                                                                                    |
| 9.  | What if I switched to a new Telco and they have<br>given me a new SIM card but the mobile number<br>remains unchanged? | No, Secure2u is not tied to your mobile number. It<br>is tied to your username, ID number and mobile<br>device. As long as your mobile number and mobile<br>device remain unchanged, the feature will still be<br>available to you.                                                                                                    |
| 10. | Will the Secure2u activation period affect me if I am already using Secure2u on the M2U Biz app?                       | <ul> <li>No. You can continue to approve transactions as usual. You will only need to wait for the minimum 12-hour activation period if you have:</li> <li>1. Enabled Secure2u on the M2U Biz app for the first time.</li> </ul>                                                                                                    |
|     |                                                                                                    | 2 Enabled Secure2u on the M2U Biz ann on a                                                                                                    |
|     |                                                                                                    | new device.                                                                                                    |
| 11  | I have not formed (initiated a transportion on the                                                                     | Very will peed to develoed M2U Discorp and                                                                                                    |
| 11. | Maybank2u Biz website via a browser. How do l authorise the transaction?                                               | activate Secure2u on your M2U Biz app.                                                                                                    |
|     |                                                                                                    | Once activated, you will immediately receive                                                                                                    |
|     |                                                                                                    | Secure2u notifications through the M2U Biz app to authorise your M2U Biz web/app transactions.                                                                                                    |
|     |                                                                                                    | Note: If you have an urgent transaction to perform or want<br>uninterrupted transaction services, kindly activate your<br>Secure2u on M2U Biz beforehand as there will be an<br>activation period (min. 12 hours) when you activate Secure2u<br>on the M2U Biz app for the first time or on a different device.<br>This helps to prevent unauthorised transactions approvals.<br>You will only be able to use Secure2u on M2U Biz to approve<br>transactions after the activation period. |
| 12. | I have installed the M2U Biz app on my phone in the                                                                    | You will need to download the M2U Biz app and                                                                                                    |
|     | past but I ve KEIVIOVED IT. I had even registered for<br>Secure211 then Can I still use Secure212                      | activate securezu again.                                                                                                    |
| 13  | Liust bought a new device. I have ACTIVATED                                                                            | Secure2u is only available to one device at a time                                                                                                    |
|     | Secure2u on M2U Biz app before on my previous                                                                          |                                                                                                    |
|     | device. Will I have Secure2u on both devices?                                                                          | You will need to download the M2U Biz app on                                                                                                    |
|     |                                                                                                    | your new device and activate the Secure2u on                                                                                                    |
|     |                                                                                                    | your M2U Biz app.                                                                                                    |

|     |                                                                                                    | Once activated, you will immediately receive<br>Secure2u notifications through the M2U Biz app to<br>authorise your M2U Biz web/app transactions.                                                                                                    |
|-----|----------------------------------------------------------------------------------------------------|----------------------------------------------------------------------------------------------------|
| 14. | I have activated Secure2u for the M2U Biz app on<br>my phone and the activation period is still in<br>progress. I need to make an urgent transaction.<br>What should I do? | The activation period is still required to safeguard<br>and secure your online banking transactions. You<br>will need to wait 12 hours or 18 hours (if you<br>activate it from 6pm – 12am). However, payment<br>transfers within your own accounts are still<br>allowed as it does not require Secure2u.<br>For urgent assistance, please contact our                                                                                                    |
| 15. | I have received a Secure2u notification but I DID                                                                                                    | Customer Care hotline at 1300-88-6688.<br>Please change your Maybank2u password                                                                                                    |
|     | NOT initiate a Secure2u activation. What should I do?                                                                                                    | immediately and contact our Fraud Hotline at 03-<br>58914744 for immediate assistance.                                                                                                    |
| 16. | I have NOT been able to download the M2U Biz app<br>on my device. What should I do?                                                                                        | To download the M2U Biz app on your devices,<br>your Operating System (OS) must be updated to<br>the latest version (Android 9 & above, iOS12 &<br>above). The latest OS on your device ensures the<br>latest security enhancements for your M2U Biz<br>app. M2U Biz is not available on Huawei<br>AppGallery.                                                                                                    |
| 17. | I lost my mobile phone which was registered for Secure2u. What should I do?                                                                                                | You should deregister Secure2u from your lost device as soon as possible, just follow the methods below:                                                                                                    |
|     |                                                                                                    | Method 1: Log in to Maybank2u Biz web and click<br>on Personal Details > Secure2u Deregistration ><br>select to Deregister.                                                                                                    |
|     |                                                                                                    | Method 2: Immediately contact our Customer<br>Care hotline at 1-300-88-6688 (local) or 603-<br>78443696 (overseas) for assistance.                                                                                                    |
|     |                                                                                                    | Once you obtain a new device, rest assured you<br>can reactivate Secure2u on your new device.<br>Kindly note that you will only be able to use<br>Secure2u to approve transactions after the<br>minimum 12-hour activation period.                                                                                                    |
| 18. | I made a transaction on the Maybank2u Biz web but<br>I did not receive a Secure2u push notification. What<br>should I do?                                                  | If you didn't receive a push notification within 50<br>seconds, please launch your M2U Biz app, skip the<br>login and tap on 'Secure2u'. Your Secure2u details<br>will then be displayed for your approval. On top of<br>that, please ensure that you have done the<br>following:                                                                                                    |
|     |                                                                                                    | <ul> <li>A. Turn on your mobile data or Wi-Fi so that your mobile phone is connected to a stable internet connection to receive Secure2u notifications.</li> <li>B. Enable push notification alerts on your smartphone. On the M2U Biz app, launch the app &gt; go to 'Settings'&gt; 'Notifications' &gt; enable 'Immediate'.</li> <li>C. Turn on your mobile data and turn off Wi-Fi or vice versa if your Internet connection is still not working.</li> </ul> |

| lf you<br>notif<br>1-300<br>for a: |
|------------------------------------|
|------------------------------------|